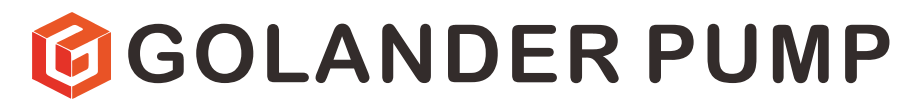

# **CT3000F Intelligent Dispensing Gear Pump**

# **Operation Manual**

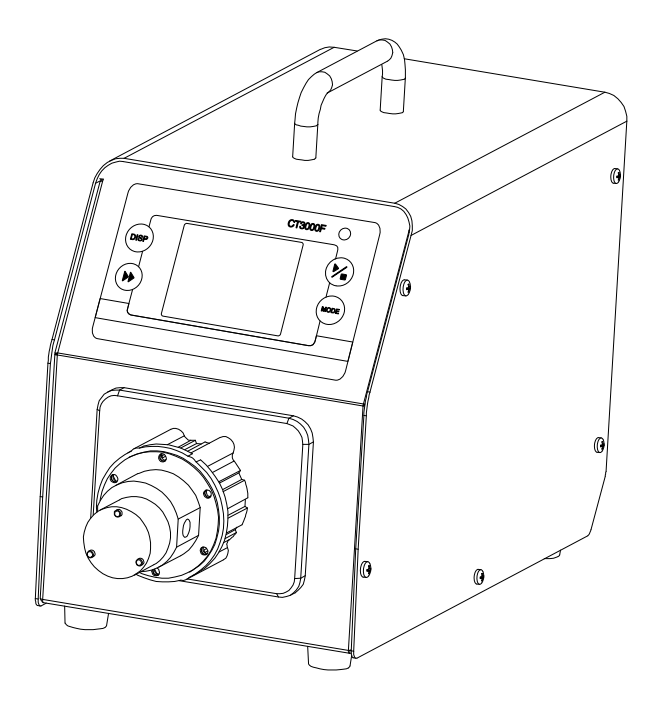

info@golanderpump.com

http://golanderpump.com

1-678-587-8806

## Contents

| Safety Cautions                       | 1  |
|---------------------------------------|----|
| 1 Introduction                        | 2  |
| 2 Functions and Features              | 2  |
| 3 Specifications                      | 3  |
| 4 Components and Connectors           | 4  |
| 5 Display Panel and Operating Keypads | 5  |
| 5.1 Keypad                            | 5  |
| 5.2 LCD Touch Screen Display          | 6  |
| 5.3 System Settings                   | 10 |
| 6 External Control Interface          | 17 |
| 7 Operation Instructions              | 18 |
| 7.1 Before Operation                  | 18 |
| 7.2 Power Connection                  | 18 |
| 7.3 Install pump head and tubing      | 18 |
| 7.4 First Run Wizard                  | 20 |
| 7.5 Flow Rate Calibration             | 21 |
| 7.6 Working Mode                      | 24 |
| 7.7 External Control Mode             | 28 |
| 7.8 Communication Mode                | 30 |
| 7.9 Footswitch                        | 31 |
| 8 Maintenance                         | 33 |
| 8.1 Warranty                          | 33 |
| 8.2 Regular Maintenance               | 33 |
| 8.3 Malfunction Solutions             | 33 |
| 9 Dimensions                          | 35 |
| 10 Naming Rule                        | 35 |
| 11 Suitable Pump Heads                | 36 |
|                                       |    |

# **Safety Cautions**

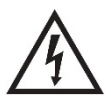

**Danger**: Please use the correct AC power voltage source shown on the sticker attached on the equipment to avoid any damage. Please do not open the case. It may cause malfunction

or electric shock.

For maintenance, please contact the manufacturer or distributor directly. **Danger**: To install or remove pump head, please turn off the power supply first. The flange of the pump head must be handled carefully. Please do not use pliers to clamp it. It may cause inner core displacement, or even permanent damage of the pump.

Warning: Tubing breakage may result in fluid being spayed from pump. Use appropriate measures to protect operator and equipment.

**Warning**: Remove power from the pump before attempting any maintenance or any cleaning operation is started.

**Warning**: Remove power from the pump before connecting or disconnecting the external control device or communication interface. **Warning**: The pump is provided with a grounded plug, it must be well–grounded at all times.

**Warning**: This product is not designed for, nor intended for use in patient connected applications; including, but not limited to, medical and dental use.

**Warning**: Avoid any foreign bodies, including sealant or Teflon tape if they are used to seal the tubing, to get into the pump. Only remove the two covers on the pump head when installing connector or tubing,

**Warning**: It is strongly recommended that when using the pump, especially for the entrance, tubing size should be corresponding to the competency of pump to avoid cavitation, which are caused by inadequate fluid for abnormal wear. In any case the pressure between the inlet and outlet shall not exceed 20 bar / 290 psi.

**Warning**: it is strongly recommended to add a filter to the inlet of the pump to filter out the particles bigger than 10 um, to avoid the internal components to wear and tear abnormally. The filter surface area should be large enough to avoid pressure loss in the loop. It is also important to regularly check the filter to make sure it works effectively. If a vacuum gauge is installed after the filter, when the vacuum increases more than 0.1 bar, the filter needs to be cleaned or replaced.

Warning: The gear pump can only transfer liquid in one direction.

# **1** Introduction

CT3000F is a high performance and low noise micro gear pump. The brushless servo motor, stainless steel magnetic drive pump head can transfer fluid continuously and smoothly. The color LCD touch screen provides intuitive and clear display. The working modes are suitable for different lab use. With standard MODBUS RS485 interface, the pump is easy to be controlled by external device, such as computer, human machine interface or PLC.

CT3000F provides speed range from 50 to 3000 rpm, with 1 rpm resolution.

# 2 Functions and Features

- Work with variable pump heads
- Suitable for high viscous and pressure liquid transfer
- No pulse, low noise
- Magnetic coupling drive, easy to maintain
- Brushless servo drive, high efficiency, maintenance free
- Color LCD display, touch screen
- Display and control flow rate
- Variable working modes
- Flow calibration wizard for accuracy
- Intelligent temperature control
- External signal controls start/stop/dispensing; external analog signal adjusts speed
- RS485 MODBUS interface
- Stainless steel case
- Power supply, 110VAC, or 220VAC, 50~60Hz

# **3 Specifications**

| Pump Head           | MS204, MS209, MS213 (PEEK gear material)                 |  |
|---------------------|----------------------------------------------------------|--|
| Communication       | RS485, support Modbus communication protocol             |  |
| Display             | Color LCD display                                        |  |
| Flow Range          | 15-2700 mL/min                                           |  |
| Speed Range         | 50-3000 rpm/min                                          |  |
| Speed Resolution    | 1rpm                                                     |  |
| Liquid Viscosity    | ≤200cSt                                                  |  |
| Particle Size       | ≤10um                                                    |  |
| Operation           | Keypad and touch screen                                  |  |
| Control Mode        | Flow Mode, Time Dispense, Volume Dispense, Copy Dispense |  |
| Display Mode        | Color LCD                                                |  |
| External Control    | 5V (12V/24V optional) to control Start/Stop              |  |
|                     | 0-5V (0-10V,4-20mA optional) to control speed            |  |
| Power Supply        | AC 110V/220V, 50Hz/60Hz                                  |  |
| Consumption         | <150W                                                    |  |
| Working Environment | Temperature 0 -40°C, humidity <80%                       |  |
| Dimensions (LxWxH)  | 320x150x237mm (12.6x5.9x9.3inch)                         |  |
| Drive Weight        | 5.5kg (12.1lbs)                                          |  |
| IP Standard         | IP31                                                     |  |

# **4** Components and Connectors

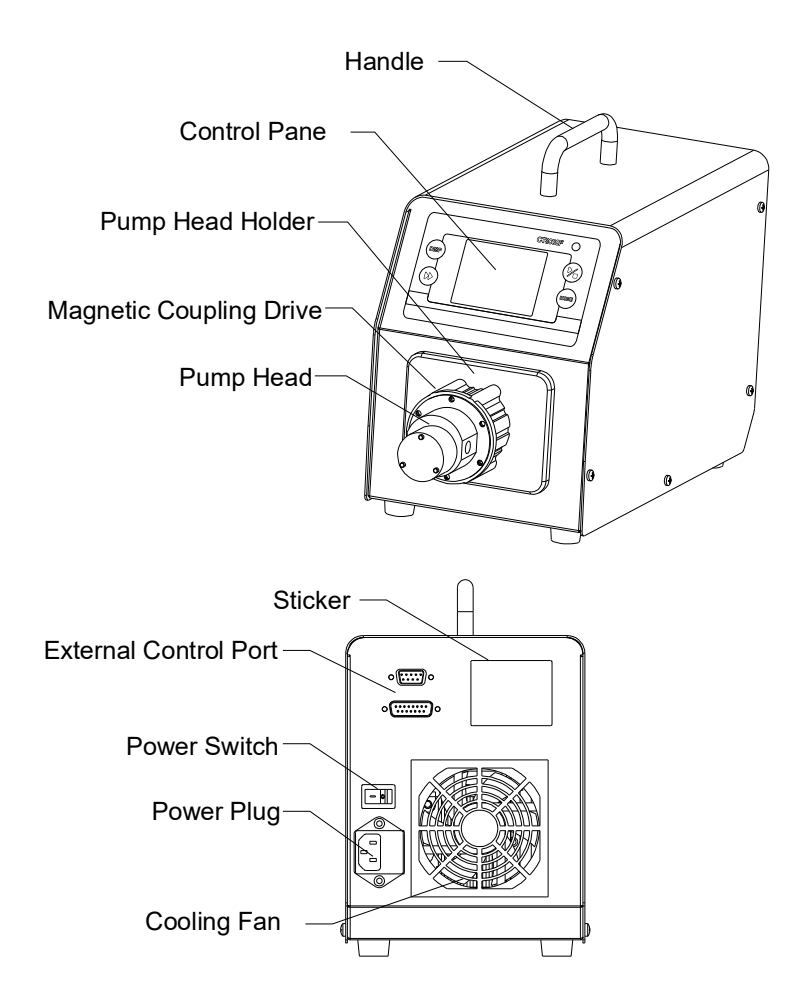

Figure 1. Components and Connectors

# **5 Display Panel and Operating Keypads**

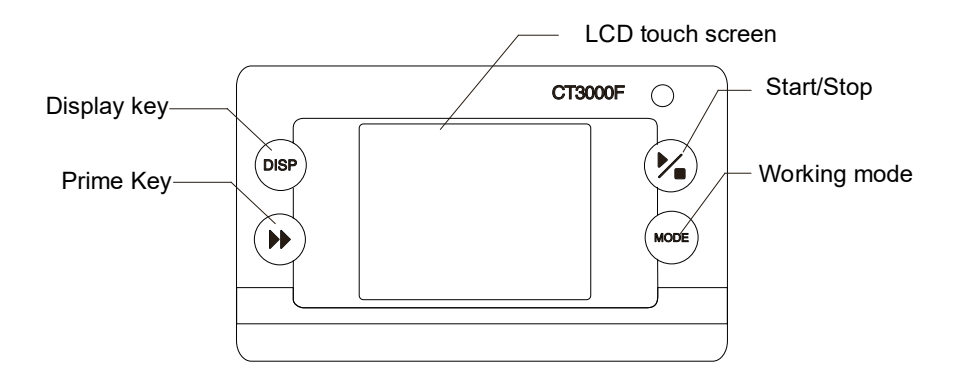

Figure 2. Display Panel

## 5.1 Keypad

) START/STOP key. Press to start or stop drive.

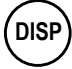

DISPLAY Key. To change display mode.

PRIME key. Press the key to run pump at maximum allowed speed. Press again to return to the previous state.

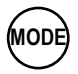

DD

MODE key. When drive is not running, use this key to change the working mode.

## 5.2 LCD Touch Screen Display

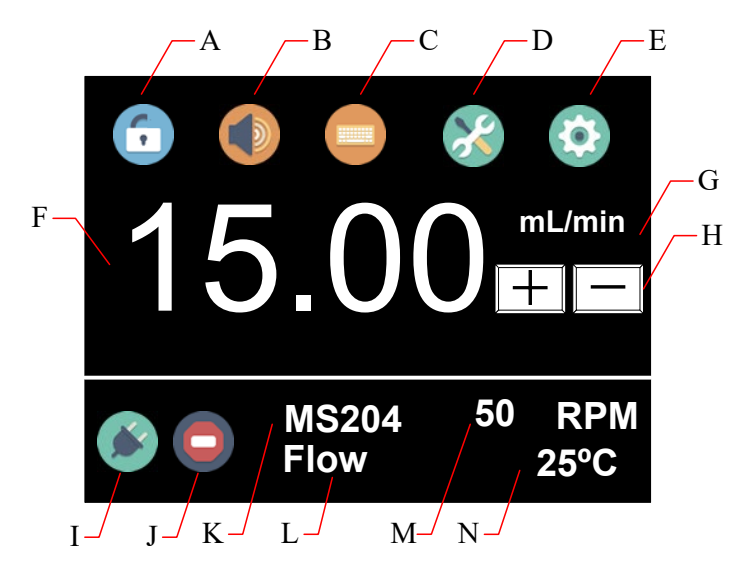

Figure 3. Main Display Screen

# 5.2.1 🚺 A - Keypad Lock

Press the icon 👩 to lock/unlock the keypad. When the keyboard is

locked, user can not modify the control mode and system parameters. <u>*Password*</u> can be set to unlock the keypad. It will prevent user from changing the system parameters accidentally.

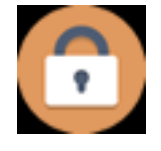

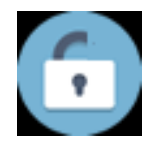

Keypad locked

Keypad unlocked

Figure 4. Keypad Lock

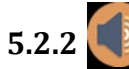

5.2.2 🚺 B - Tone Button

Press the icon to turn on/off the key tone.

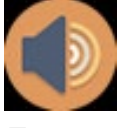

Tone on

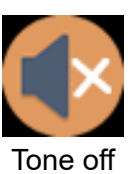

Figure 5. Key Tone

# 5.2.3 C - Control Mode

Press the icon to enter the **Control Mode** window. There are four control modes available as shown below.

| Control       | l Mode       |
|---------------|--------------|
| Internal Ctrl | Foot Ctrl    |
| Current Ctrl  | Voltage Ctrl |
|               |              |

Figure 6. Control Mode

- Internal Ctrl Internal Control Mode. Operate pump with keypad and touch screen.
- Foot Ctrl Footswitch Control Mode. Footswitch controls start/stop. Use keypad and touch screen for the other operations.
- Current Ctrl Current Control Mode. External 4-20mA analog current signal controls rotating speed; logic level signal controls start/stop. The keypad is disabled.
- Voltage Ctrl Voltage Control Mode. External 0-5V or 0-10V analog voltage signal controls rotating speed; logic level signal controls start/stop. The keypad is disabled.

 Golander CT3000F Dispensing Gear Pump

 Image: Golander CT3000F Dispensing Gear Pump

 Image: Golander CT3000F Dispensing Gear Pump

 Image: Golander CT3000F Dispensing Gear Pump

 Image: Golander CT3000F Dispensing Gear Pump

 Image: Golander CT3000F Dispensing Gear Pump

 Image: Golander CT3000F Dispensing Gear Pump

 Image: Golander CT3000F Dispensing Gear Pump

 Image: Golander CT3000F Dispensing Gear Pump

 Image: Golander CT300F Dispensing Gear Pump

 Image: Golander CT300F Dispensing Gear Pump

 Image: Golander CT300F Dispensing Gear Pump

 Image: Golander CT300F Dispensing Gear Pump

 Image: Golander CT300F Dispensing Gear Pump

 Image: Golander CT300F Dispensing Gear Pump

 Image: Golander CT300F Dispensing Gear Pump

 Image: Golander CT300F Dispension

 Image: Golander CT300F Dispension

 Image: Golander CT300F Dispension

 Image: Golander CT300F Dispension

 Image: Golander CT300F Dispension

 Image: Golander CT300F Dispension

 Image: Golander CT300F Dispension

 Image: Golander CT300F Dispension

 Image: Golander CT300F Dispension

 Image: Golander CT300F Dispension

 Image: Golander CT300F Dispense

 Image:

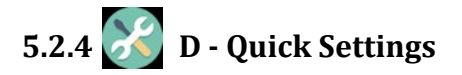

Press the icon to enter the quick setting interface to reset the accumulated liquid volume and the times. For fluid volume distribution mode, time distribution mode and copy distribution mode, there are five groups of preset data, press the **Prev** key and **Next** key to select. The setting on the main screen will change.

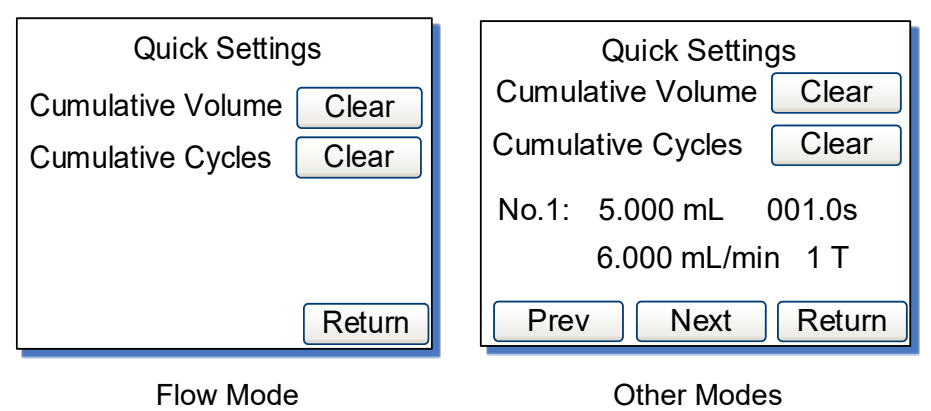

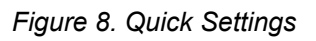

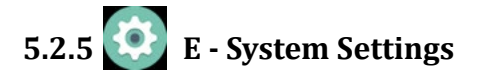

Press this icon to enter the <u>System Settings</u> menu, and then change the parameters shown on the screen.

#### 5.2.6 F - Flow Rate Setting

It shows current flow rate setting. When the drive is not running, press it to input desired value in the pop-up window. Please pay attention to the

#### range of the value and flow rate unit.

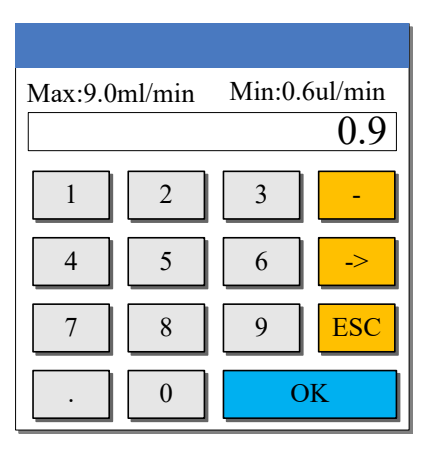

Figure 9. Flow Rate Setting

#### 5.2.7 G - Flow Rate Unit

It shows current flow rate unit, mL/min.

#### 5.2.8 🛨 🖃 H - Fine Adjustment Button

When the drive is running, press the fine adjustment button to adjust the flow rate in real time. Press the + button or - button shortly to increase or decrease the flow rate. Press and hold the buttons to change the value quickly.

#### 5.2.9 I - Communication State

It shows current RS485 communication state.

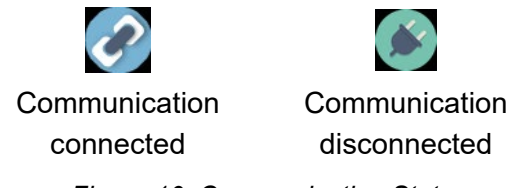

Figure 10. Communication State

#### 5.2.10 J - Running state

It shows current running status. When the drive is not running, it will show one of the following icon.

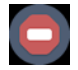

Figure 11. Drive Stopped

When the drive is running, it will change to an animated icon as shown below.

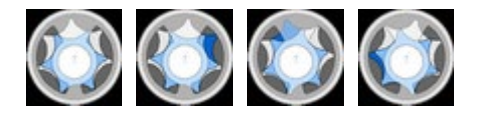

Figure 12. Running Animation

#### 5.2.11 K - Pump Head Model

It shows the current configured pump head model. For example, MS204 means MS204 pump head.

#### 5.2.12 L - Working Mode

It shows current working mode, such as **Flow** Mode, **Volume** Dispense Mode, **Time** Dispense Mode or **Copy** Dispense Mode.

#### 5.2.13 M - Speed or Cumulative Cycles

It shows current speed or cumulative dispense cycles, switched by pressing **MODE** key. If the speed is higher than the maximum allowed speed, it will show **U\_Overflow**; if the speed is lower than the minimum allowed speed, it will show **D\_Overflow**. The cumulative cycles can be reset on <u>Quick Settings</u> menu.

#### 5.2.14 N - Internal Temperature or Cumulative Volume

It shows the temperature inside the drive or cumulative volume that the pump has delivered. The cumulative volume can be reset on <u>Quick</u> <u>Settings</u> menu.

## 5.3 System Settings

When the drive is not running, press the icon 💽 to enter System

#### Settings menu.

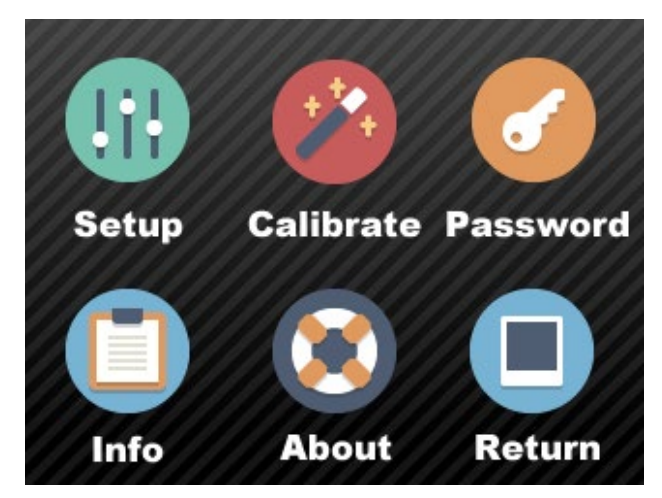

Figure 13. System Settings

#### 5.3.1 Setup

To set the general parameters as shown below.

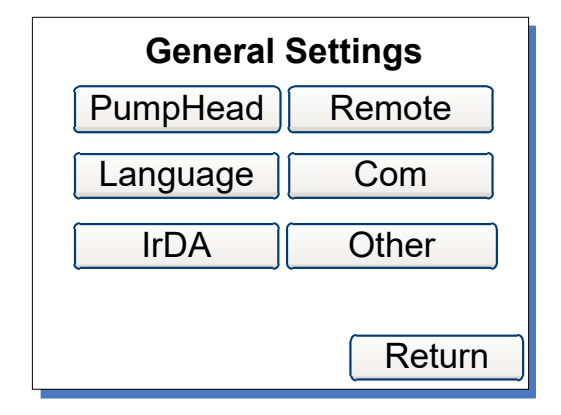

Figure 14. General Settings

• **PumpHead** - Choose the model of the installed pump head.

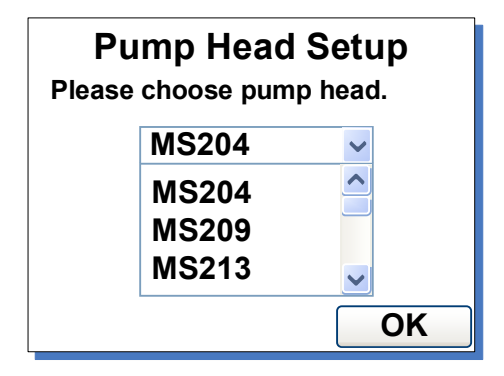

Figure 15. Pump Head Select

- Language Choose display language, English only.
- IrDA Turn on/off the infrared control function.

| IrDA Setup                                       |
|--------------------------------------------------|
| This function is to turn on/off<br>IrDA control. |
| Enable                                           |
| Return                                           |

Figure 16. IrDA Setup

#### Remote

It is the setting for external control mode: Logic Level control mode or Pulse control mode. When it is set to Logic Level, pump state will change when external switch is closed or open. It is designed for a maintained switch. When it is set to Pulse, pump state will change when the switch is closed then open again. It is designed for a normally open momentary switch.

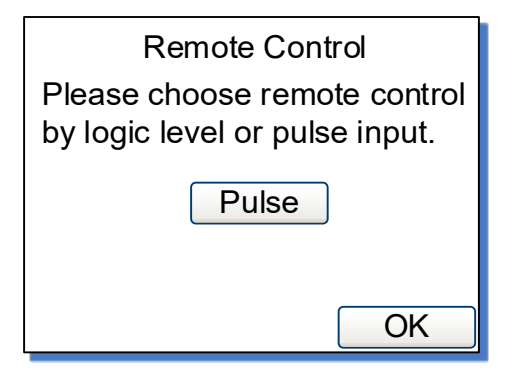

Figure 17. Remote Control Mode

#### • Com

It is the setting for RS485 MODBUS communication including baud rate, transmission mode and pump address. To change the address, click the address number on the screen, then input the value in the pop-up window. Restart the pump to apply the settings.

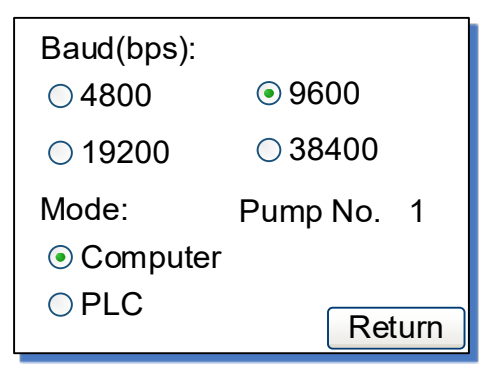

Figure 18. Communication Settings

#### • Other

Set up the acceleration time of the drive to start from 0 to max speed.

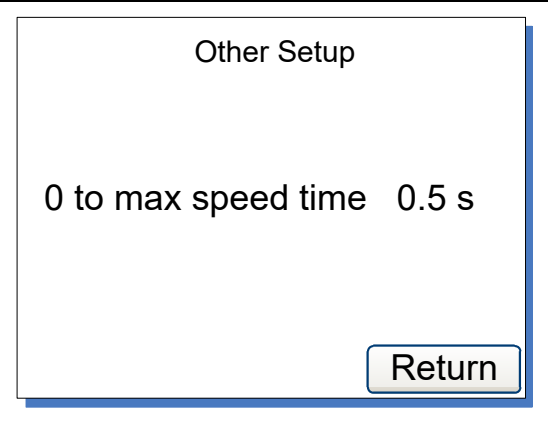

Figure 19. Anti-Drip Settings

#### 5.3.2 Calibrate

Pump will accurately show current flow rate/volume after *Flow Rate Calibration*.

Note: The calibration is necessary to display flow rate precisely.

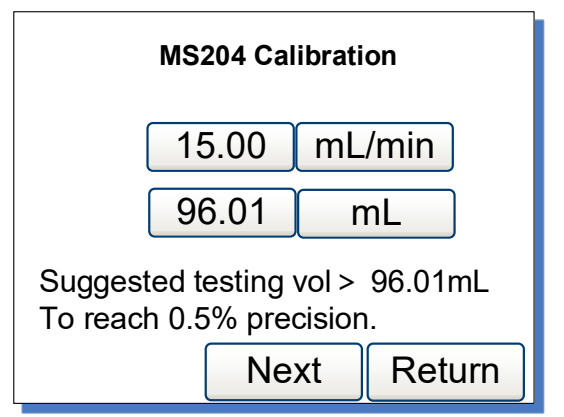

Figure 20. Flow Rate Calibration

#### 5.3.3 Password

It is to set a password to unlock the keypad. It will prevent user from changing parameters accidentally. The default password is empty.

| Please enter a password |
|-------------------------|
|                         |
| Set Del Enter           |
| 12345678                |
| 90ABCDEF                |

Figure 21. Password

#### 5.3.4 Info

It is the information about the pump.

| Information |          |
|-------------|----------|
| FlowCurve   | Defaults |
| SysInfo     | WorkInfo |
|             | Return   |

Figure 22. Information

- Flowcurve To show the flow curve of the pump head (not applied).
- **SysInfo** To display software version, memory size, operating temperature, etc It shows software version, memory size, internal temperature, etc.

| System Information                                               |
|------------------------------------------------------------------|
| Software: V1.0 2015-01<br>Hardware:16M FLASH<br>Speed: 1RPM±0.5% |
| Temperation : 25ºF<br>Return                                     |

Figure 23. System Information

#### • Defaults

It is to reset the pump to factory settings. Restart pump to apply the settings. The system can also restore to factory settings by holding

the **DISP** and **MODE** at the same time when pump powers on, then

release the keys after the beep.

| Factory Reset                                                     |
|-------------------------------------------------------------------|
| Warning! The system will be restored to factory default settings. |
| Reset                                                             |
| Return                                                            |

Figure 24. Factory Reset

#### • Workinfo

It shows total power on time, running time and power cycles.

| Work Inform            | ation   |
|------------------------|---------|
| Open time: 0 D 9 F     | 1 58 M  |
| Run time: 0 D 1 H 25 M |         |
| OpenCounter: 000       | 00153 T |
| SN: ?D4                | MM6F=   |
|                        | Return  |

Figure 25. Work Information

#### 5.3.5 Return

To return the main display screen.

# **6 External Control Interface**

| DB15 | Mark  | Note                                     |
|------|-------|------------------------------------------|
| 1    | ADC_W | Positive of external analog input        |
| 2    | В     | Communication interface, B pole of RS485 |
| 3    | А     | Communication interface, A pole of RS485 |
| 4    | VCC_W | External DC power input                  |
| 5    | DAC   | Analog voltage signal output             |
| 6    |       |                                          |
| 7    |       |                                          |
| 8    | COM   | Ground of external power                 |
| 9    | AGND  | Negative of analog signal input          |

Golander CT3000F Dispensing Gear Pump

| 10 | +12V | Positive of internal +12V power source |
|----|------|----------------------------------------|
| 11 | GND  | Ground of Internal power source        |
| 12 |      |                                        |
| 13 | RS_W | External start/stop signal input       |
| 14 |      |                                        |
| 15 | RS   | Start/stop signal output               |

# 7 Operation Instructions

# 7.1 Before Operation

- 1) Please check the packing slip to make sure nothing is wrong or damaged in the package. If there is problem, please contact the manufacturer or distributor.
- 2) Read through the instruction.
- 3) There should be more than 200 mm space for the back of the pump when it is running.

## 7.2 Power Connection

The voltage of the power supply should be marked on the sticker of the pump. Please make sure to use the right power source for the pump. Please plug the power cord into the power connector on the rear of the pump and plug the opposite end of the power cord into an electrical outlet. Flip the power switch located on the rear of the pump.

## 7.3 Install pump head and tubing

## 7.3.1 Install pump head

- 1) Put the pump head into the pump head holder, keep the entrance horizontal.
- Align the pump head and bracket mounting holes. Use provided M3x8 mm stainless steel screws and nuts to tighten pump head on the bracket.

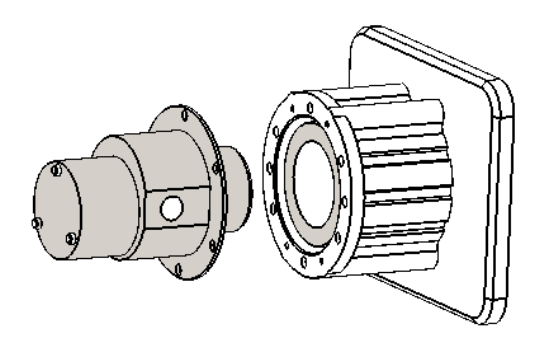

#### 7.3.2 Install tubing

1) Screw 1/8NPT threaded stainless steel or plastic joints on the pump head. Please pay attention that the internal and external thread is in good shape and there's no residue left.

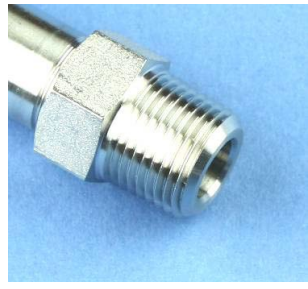

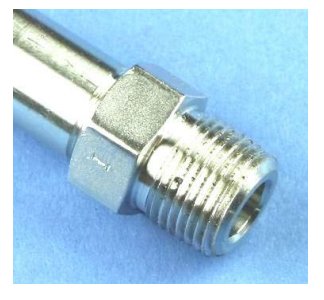

Good

Defective

2) Wrap two layers Teflon tape clockwise on the threads. Make sure there will be no tape entering the inner part of the pump.

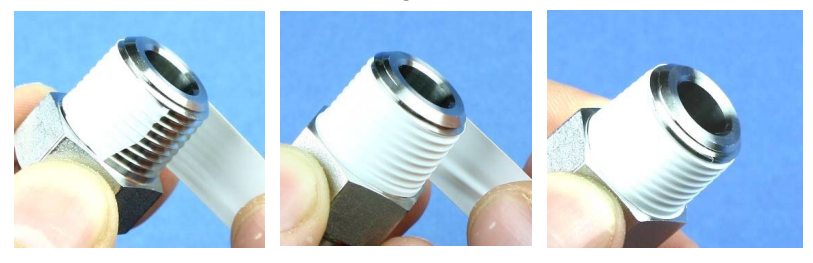

3) Tighten the nut with a torque wrench on the pump. Please note don't use excessive force to strip the threads.

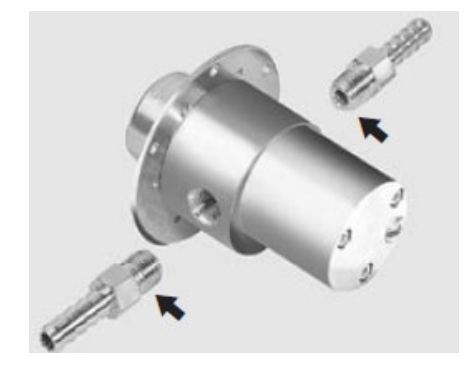

## 7.4 First Run Wizard

When use the pump at the first time or after factory reset, the system will show welcome screen. The next step is to choose the model number of the pump head installed. The system will run pump head selection ->working mode setting -> calibration. in sequence. User can set the parameters and operation mode according to the requirement. The information will be saved and you only need to run the wizard once.

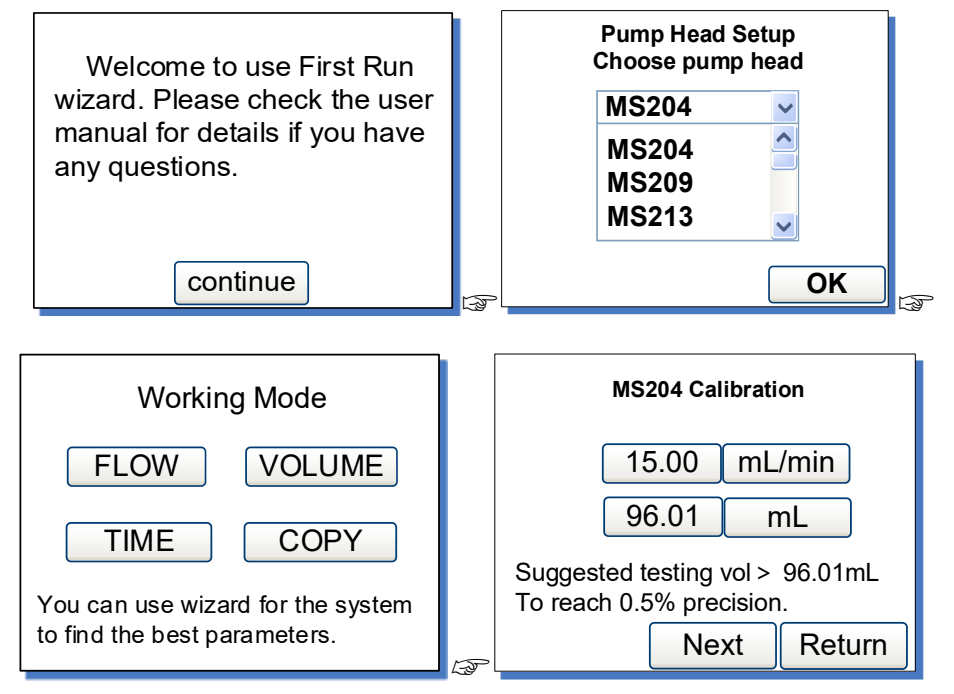

Figure 26. First Run Wizard

## 7.5 Flow Rate Calibration

The calibration need to be done when

- First time to use the pump
- Pump head is changed
- Transfer fluid in one channel with dual pump heads
- Tubing is reinstalled
- After continuous work for a long time

#### How to calibrate

- 1) Install pump head and tubing.
- 2) In the General Settings window, set the model number of the installed pump head.
- 3) When pump shows *Main Display Screen*, press PRIME (♥ to prime the pump.
- 4) When the drive is not running, press System Settings icon then select Calibrate.

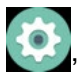

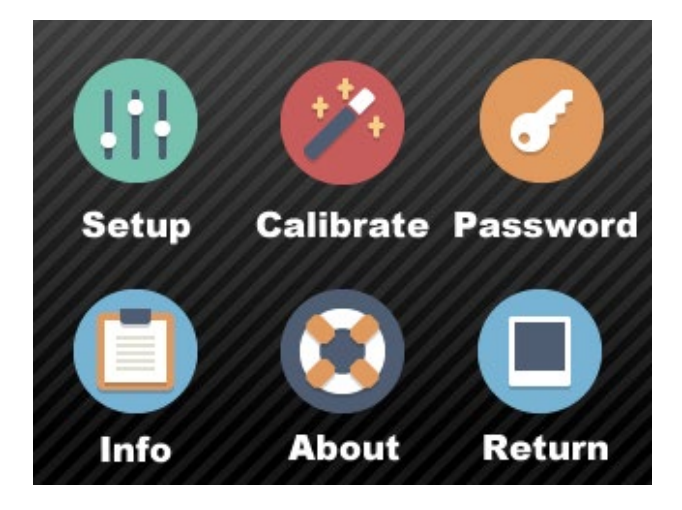

Figure 27. System Settings

5) In calibration wizard window, it shows the current pump head, desired flow rate and the suggested volume to test.

| MS204 Calibration                                           |  |
|-------------------------------------------------------------|--|
| <b>15.00</b> mL/min                                         |  |
| <b>96.01</b> mL                                             |  |
| Suggested testing vol > 96.01mL<br>To reach 0.5% precision. |  |
| Next Return                                                 |  |

Figure 28. Flow Rate Calibration

The 15.00 mL/min is the desired flow rate and 96.01 mL is the suggested volume need to test. The values or the units can change directly when press the button. Press **Next** button to enter the calibration window, or press the **Return** button to exit the wizard to the <u>System Settings</u> window.

**Note**: The liquid volume should not be less than the suggested value.

6) Test window shown below.

| Press start/stop key to test, then input the data. |       |    |  |
|----------------------------------------------------|-------|----|--|
| Test1                                              | 0.000 | mL |  |
| Test2                                              | 0.000 | mL |  |
| Test3                                              | 0.000 | mL |  |
| Prev Next Return                                   |       |    |  |

Figure 29. Calibration

Please make sure the tubing is filled with liquid, then press **START/STOP** key, pump will start transferring fluid. Wait for the pump to finish dispensing, and then measure the delivered volume. Repeat the above steps couple more times, and enter the results

of the Test1, Test2 and Test3 in the calibration window. Please pay attention to the unit to make sure it is correct. Press **Next** to enter **Analyze and Calculate** window.

If you want to modify the desired flow rate and volume to test, press Prev button to re-enter the values. Then input the results to the system. The system will ignore the result of 0 and will only use the results you input to calculate the right speed for the desired flow rate.

**Note**: Please press **START/STOP** key to stop the test anytime when an accident occurs during the test.

7) The corrected testing scale will be calculated and the old scale is also displayed on the screen for reference.

| Analyze and Calculate |        |     |  |
|-----------------------|--------|-----|--|
| Average Vol           | 97.0   | mL  |  |
| Cal scale             | 6.4000 | 000 |  |
| Re scale 6.400000     |        |     |  |
| Old scale 6.400000    |        |     |  |
| Prev                  | Return | ОК  |  |

Figure 30. Analyze and Calculate

The scale is a coefficient for the tubing. The calculated scale should be close to the reference scale (the "Re scale" shown on *Figure 30*). Otherwise, please check the following and press Prev to test again.

- The accuracy of the volume measurement
- The volume unit setting
- The model of the pump head setting
   If no problem found, press OK button to save the new value. The
   pump will adjust the speed according to the calculated scale. Or
   press Return to exit without saving the new value and return to the
   System Settings window.

If there is no data input to the system, it will show the window as

below. Please press Prev to test again or just press Return.

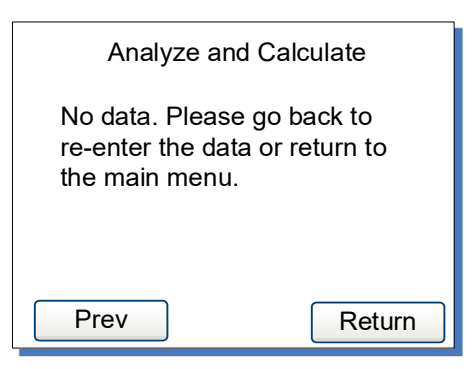

Figure 31. No Input Data

## 7.6 Working Mode

When the drive is not running, press MODE key to enter Working Mode window as shown below.

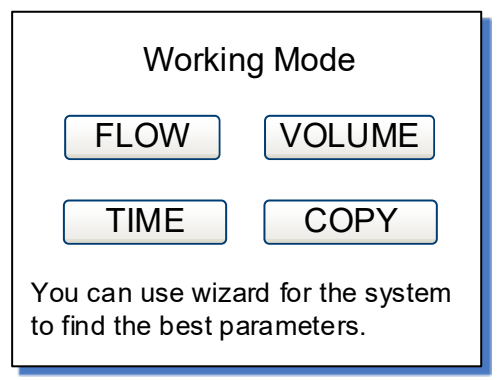

Figure 32. Working Mode

#### • FLOW - Flow Mode

On this mode, pump will be running according to the set flow rate, and record the cumulative fluid volume.

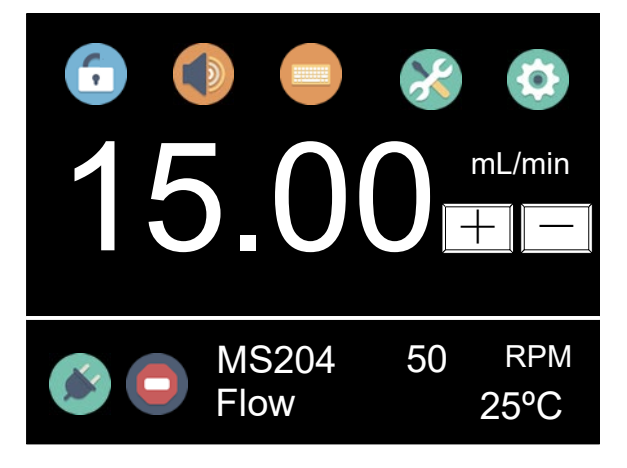

Figure 33.Flow Mode

#### • VOL - Volume Dispense Mode

On this mode, pump will dispense by setting dispense volume for each dose, lag time between doses and number of cycles. System will calculate duration time for each dose automatically.

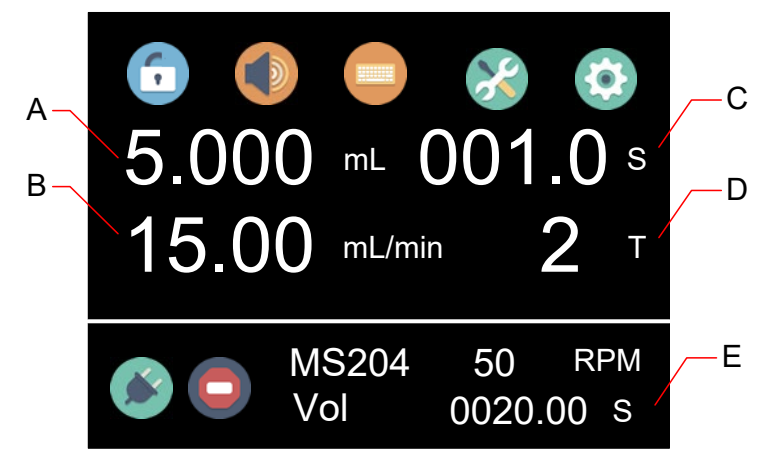

Figure 34. Volume Dispense Mode

- A Dispense volume for each dose, uL, mL or L.
- B Dispense flow rate, mL/min.
- C Lag time. The time between doses.

D - Dispense cycles. When set dispense cycles to 0, the drive will keep running until **START/STOP** key is pressed. When set dispense

cycles to 1, the drive will run only once, and the lag time setting is invalid. When set dispense cycles to more than 1, the drive will run the set number of cycles then stop.

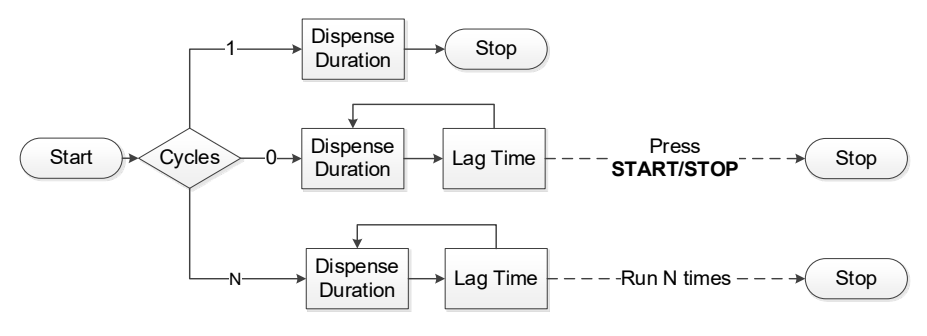

Figure 35. Dispense Cycles

E - Dispense duration for each dose. According to the dispense volume and time, system will calculate dispense duration automatically.

#### • TIME - Time Dispense Mode

Pump will dispense by setting the dispense duration for each dose, lag time between doses and number of cycles. System will calculate dispense volume for each dose automatically.

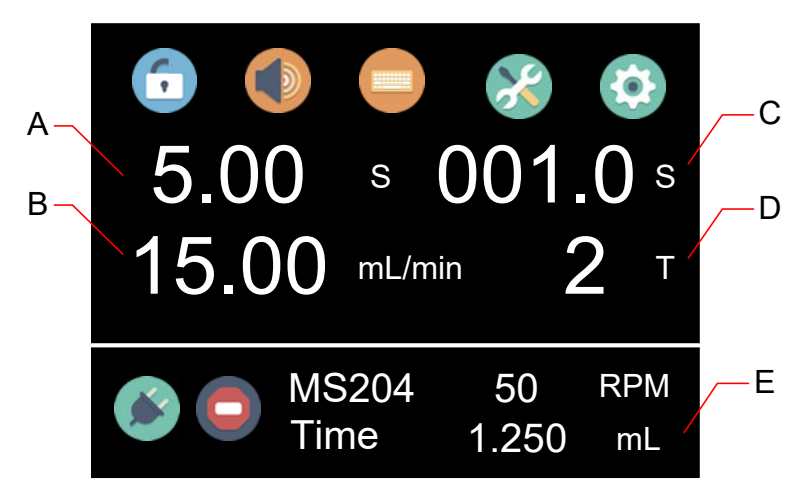

Figure 36. Time Dispense Mode

- A Dispense duration for each dose
- B Dispense flow rate, mL/min.
- C Lag time. The time between doses.

D - Dispense cycles. When set dispense cycles to 0, the drive will keep running until **START/STOP** key is pressed. When set dispense cycles to 1, the drive will run only once. The lag time setting is invalid. When set dispense cycles to more than 1, the drive will run the set number of cycles then stop.

E - Dispense volume for each dose. According to the dispense duration and flow rate, system will calculate dispense volume for each dose automatically.

#### • COPY - Copy Dispense Mode

Pump will dispense by setting total volume need to dispense, lag time between doses and number of dispense cycles. System will calculate dispense volume for each dose automatically.

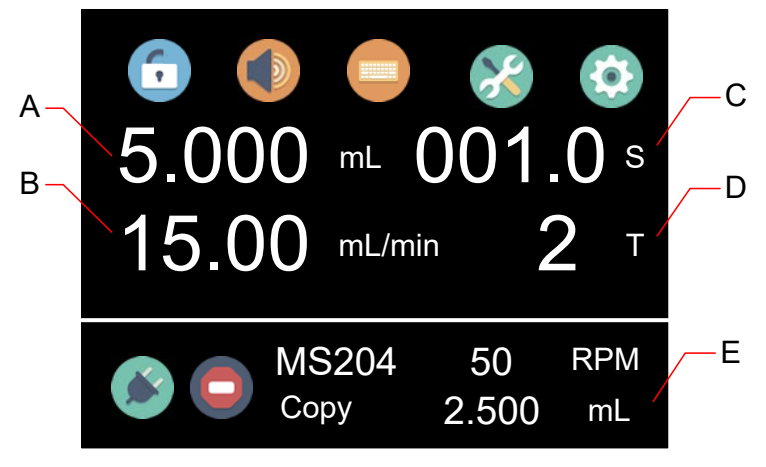

Figure 37. Copy Dispense Mode

- A Total dispense volume, uL, mL or L
- B Dispensing flow rate, mL/min
- C Lag time. The time between doses.

D - Dispense cycles. When set dispense cycles to 0, the drive will keep running until **START/STOP** key is pressed. When set dispense cycles to 1, the drive will run only once. The lag time setting is

invalid. When set dispense cycles to more than 1, the drive will run the set number of cycles then stop.

E - Dispense volume for each dose. According to the total dispense volume and number of cycles, system will calculate the dispense volume for each dose automatically.

## 7.7 External Control Mode

On this mode, external logic level signal controls start/stop. External analog signal controls rotating speed. The keypad is disabled. The analog signal could be 0-5V, 0-10V or 4-20mA. By default, the signal is 0-5V. For 0-10V or 4-20mA, the jump setting on the analog signal control board has to be changed.

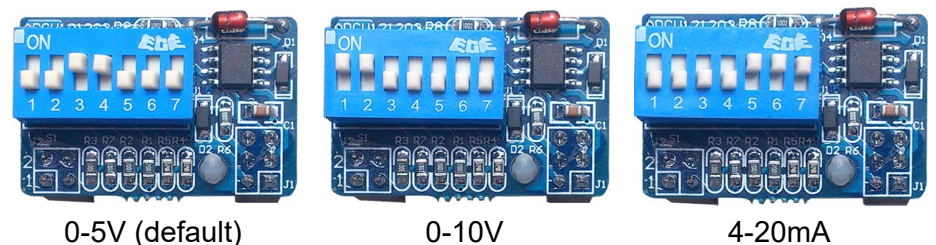

Figure 38. Analog Signal Control Board Setting

To control pump by external signal

 Switch the power off. Wire the DB15 connector as shown on <u>Figure 39</u> or <u>Figure 40</u>, and connect it to the DB15 port on the rear of the pump.

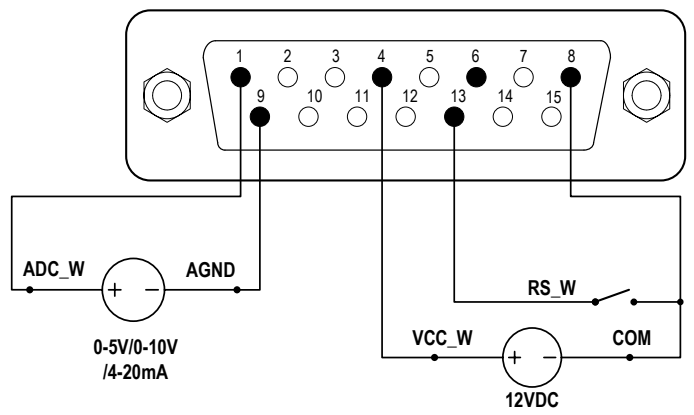

Figure 39. DB15 Wiring with External 12VDC Power Source

Golander CT3000F Dispensing Gear Pump

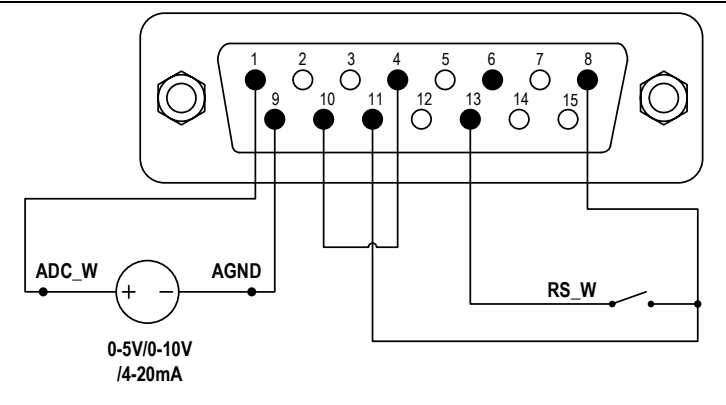

Figure 40. DB15 Wiring with Internal 12VDC Power Source

- 2) Turn on the power switch. Pump will display the main screen.
- 3) Press ( to set <u>Control Mode</u> to voltage , or current .
- 4) Turn on the external analog signal power source.
- 5) When set the <u>Remote Control Mode</u> to Logic Level, close the external RS\_W switch, the drive will run and the speed will change according to the intensity of the analog input signal. Open RS\_W switch to stop the drive.
- 6) When set the <u>Remote Control Mode</u> to Pulse, close then open the external RS\_W switch, the drive will run and the speed will change according to the intensity of the analog input signal. Close and open RS\_W switch again to stop the drive.

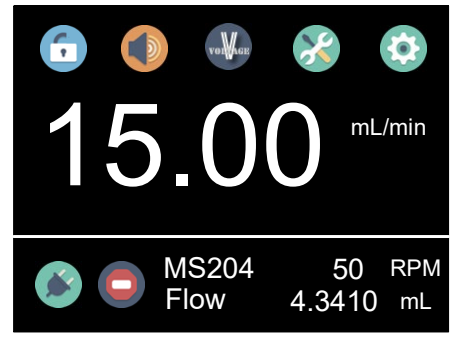

Figure 41. Voltage Control Mode

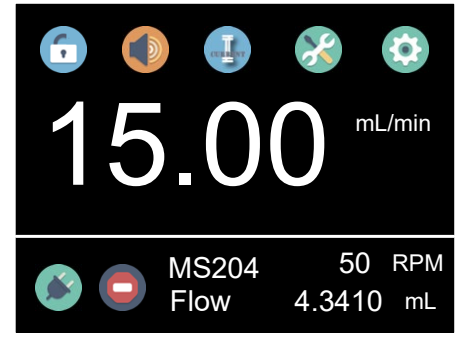

Figure 42. Current Control Mode

**Note**: The external DC power source can be 5V or 12V. If it is 24V, 1.5K resistor is needed to protect internal circuit.

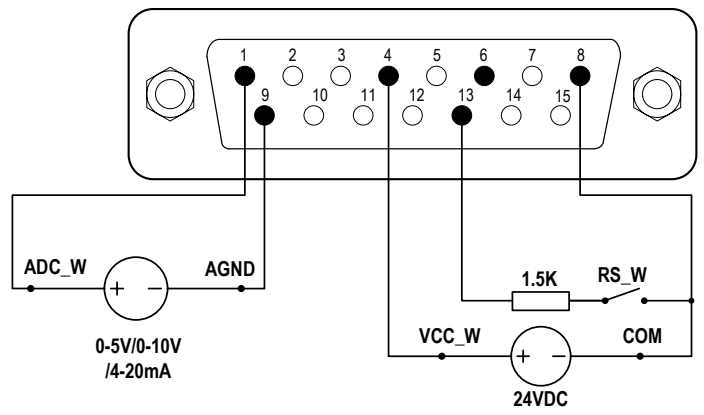

Figure 43. DB15 Wiring with External 24VDC Power Source

## 7.8 Communication Mode

The RS485 interface supports standard MODBUS protocol. Pump can communicate with external device via the communication port. Please refer to the <u>Communication Instruction manual</u> for the parameters and supported commands.

To work with communication mode

 Turn the power off. Wire the DB15 connector as shown on <u>Figure</u> <u>44</u>, and connect it to the DB15 port on the rear of the pump. External DC power source is recommend to avoid electrical interference.

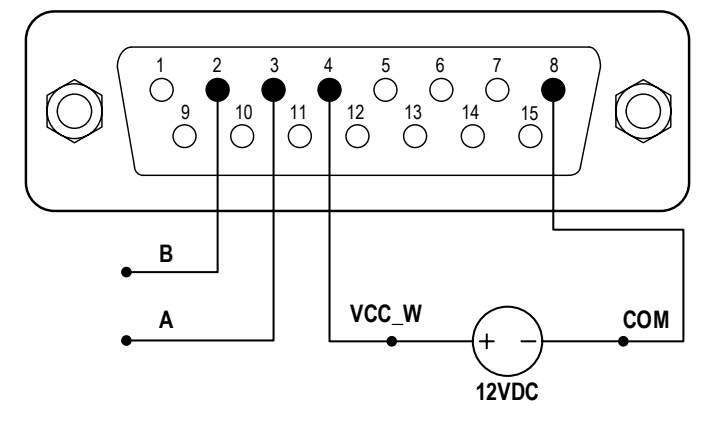

Figure 44. RS485 MODBUS Wiring

- 2) Turn the power on. Pump will display the main screen.
- 3) On Internal Control Mode, when the main screen shows

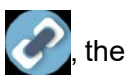

communication is connected. If it shows (), the communication

is disconnected.

4) Control pump with communication interface.

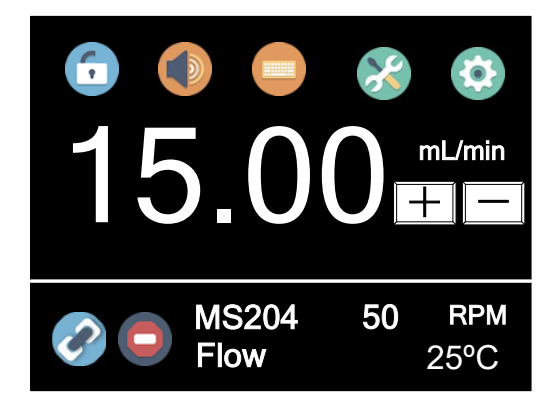

Figure 45. Communication Connected

## 7.9 Footswitch

To use a footswitch to control start and stop

1) Power pump off. Wire the DB15 connector as shown on Figure 46 or Figure 47, and connect it to the DB15 port on the rear of the pump.

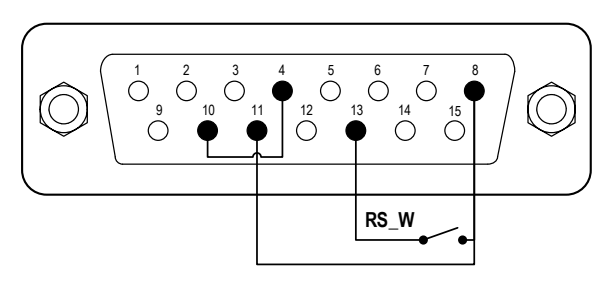

Figure 46. Control Start/Stop with Internal 12V Power Source

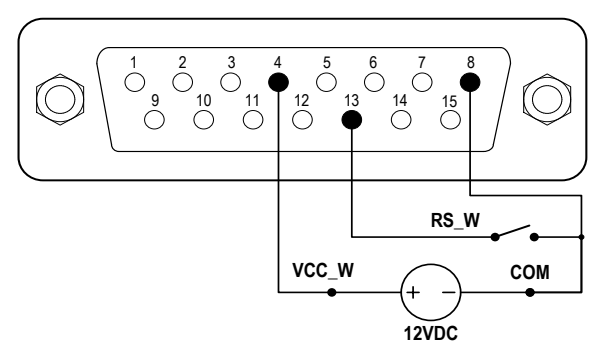

Figure 47. Control Start/Stop with External 12V Power Source

- 2) Turn the power on. Pump will display the main screen.
- On <u>Internal Control Mode</u>, if pump is set to one of the dispense modes, when the switch RS\_W is closed then open, pump will start to dispense.
- On <u>Footswitch Control Mode</u>, if <u>Remote Control</u> Mode is set to Logic Level, when the switch RS\_W is closed, the drive will start; when the switch is open, the drive will stop.
- 5) On *Footswitch Control Mode*, if *Remote Control* Mode is set to Pulse, when the switch RS\_W is closed then open, the drive will start; when the switch is closed then open again, the drive will stop.

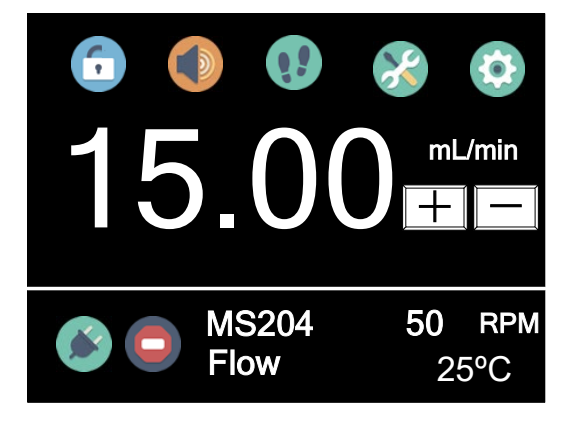

Figure 48. Footswitch Control

# 8 Maintenance

## 8.1 Warranty

The product comes with one-year labor and parts warranty. The limited warranty does not cover any damage that is caused by improper usage and handling.

## 8.2 Regular Maintenance

- 1) Always check the tubing and connections to make sure there is no leakage.
- 2) Do not cover the fan on the rear of the pump.
- 3) Keep pump head dry.
- 4) If a filter is used, check and replace it regularly.
- 5) Do not use chemical solvents to clean pump and pump head.

## **8.3 Malfunction Solutions**

| No | Malfunction | Description | Solution                             |
|----|-------------|-------------|--------------------------------------|
| 1  | Hardware    | No display  | 1. Check the power cord              |
|    |             |             | 2. Check the fuse. If it was blown,  |
|    |             |             | replace it with a 3A slow-blow fuse  |
|    |             |             | 3. Check the internal power cord     |
|    |             |             | connection inside the pump.          |
|    |             |             | 4. Check the wire connection between |

#### Golander CT3000F Dispensing Gear Pump

|   |          |                | LCD and main control board.            |  |
|---|----------|----------------|----------------------------------------|--|
| 2 | Hardware | Motor does     | 1. Check the indicator of the driver   |  |
|   |          | not work       | board.                                 |  |
|   |          |                | 2. Check the wire connection between   |  |
|   |          |                | motor and driver board.                |  |
|   |          |                | 3. Check the wire connection between   |  |
|   |          |                | the driver and the main board.         |  |
|   |          |                | 4. Check the power voltage for the     |  |
|   |          |                | pump.                                  |  |
| 3 | Hardware | Motor is       | 1. Check the wire connection between   |  |
|   |          | trembling      | the motor and the driver board.        |  |
|   |          |                | 2. The motor is overloaded. Check the  |  |
|   |          |                | mechanical connection.                 |  |
| 4 | Hardware | Keypad does    | 1. Check the wire connection between   |  |
|   |          | not work       | keypad and the main board.             |  |
|   |          |                | 2. Check if the key is broken.         |  |
| 5 | Hardware | External       | 1. Check the wiring of the connector.  |  |
|   |          | control does   | 2. Check if the external control power |  |
|   |          | not work       | voltage is provided.                   |  |
|   |          |                | 3. Check the connections of the        |  |
|   |          |                | external control board.                |  |
| 6 | Hardware | RS485 com      | 1. Check the wiring of the connector.  |  |
|   |          | does not       | 2. Check if the external control power |  |
|   |          | work           | voltage is provided.                   |  |
|   |          |                | 3. Check the connections of the        |  |
|   |          |                | communication board.                   |  |
| 7 | Software | Dispensing     | Run calibration.                       |  |
|   |          | volume is not  |                                        |  |
|   |          | correct        |                                        |  |
| 8 | Software | External       | Check if pump is on External Control   |  |
|   |          | control does   | Mode.                                  |  |
|   |          | not work       |                                        |  |
| 9 | Software | RS485 does     | 1. Check if the display shows the      |  |
|   |          | not work right | communication is ready.                |  |
|   |          |                | 2. Reset the address of the pump.      |  |

|  | 3. Check whether on the bus there are |
|--|---------------------------------------|
|  | two pumps using the same address      |

If the problem can not be solved, please contact the manufacturer or distributor.

# 9 Dimensions

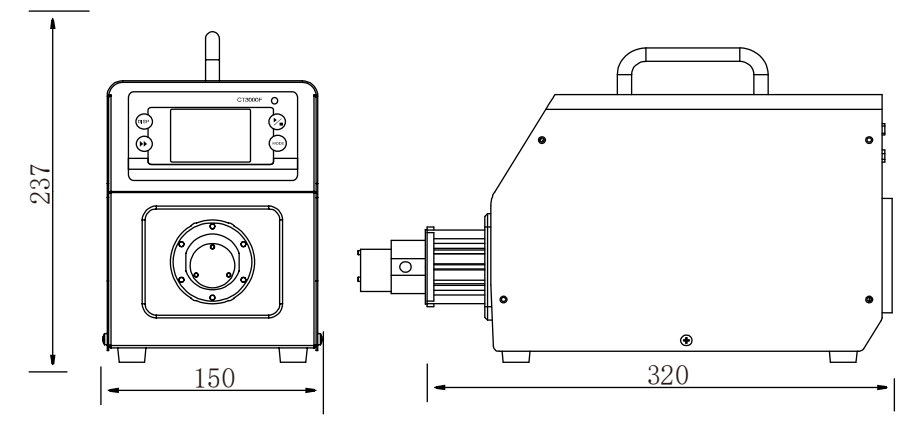

Figure 49. Dimensions (mm)

# **10 Naming Rule**

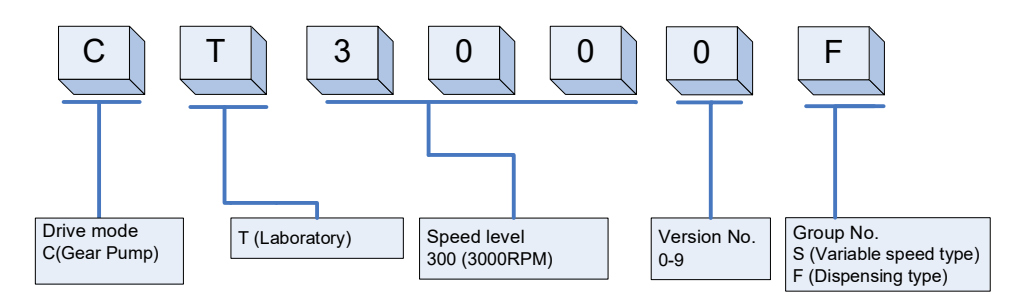

# **11 Suitable Pump Heads**

| Pump<br>Head | Gear<br>Material | Max<br>Output<br>Pressure | Flow Range    | Liquid<br>Temperature |
|--------------|------------------|---------------------------|---------------|-----------------------|
| MS204        | PEEK             | 1.4MPa<br>(203psi)        | 15-900mL/min  | -45-120°C             |
| MS209        | PEEK             | 0.9MPa<br>(131psi)        | 30-1800mL/min | -45-120°C             |
| MS213        | PEEK             | 0.8MPa<br>(116psi)        | 45-2700mL/min | -45-120°C             |